# Submit Professional Development for Review

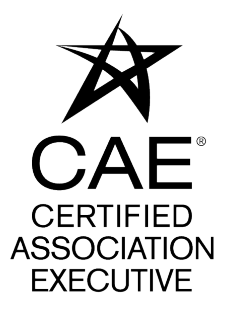

Ŵ

1

Only current CAE Registered Providers may submit professional development for review.

Visit the CAE Registered Provider Program page at <u>https://www.asaecenter.org/</u> <u>programs/cae-certification/cae-registered-provider-program</u> and select "Apply to become a Registered Provider.

## 2 Click on "LOG IN" and enter your existing ASAE login credentials.

consideration of National Commission for Certifying Agencies (NCCA) Standards for the Accreditation of Certification Programs, and modeled after similar programs offered by other NCCA Accredited credentialing programs.

By submitting this application, your organization pledges to provide training that meets or exceeds the CAE Program standards for CAE credit and agrees to accurately communicate course eligibility for

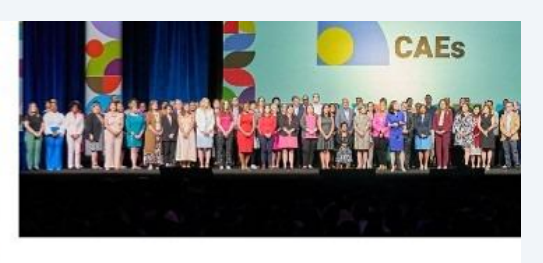

credit. In addition, CAE Registered Providers must maintain the necessary records to support the use of coursework tow and pay an annual fee to the CAE Program.

#### Learn More About the Program

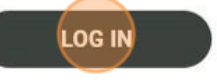

| Select "Forgot Password" to reset your ASAE account if you have forgotten your |
|--------------------------------------------------------------------------------|
| credentials. Follow the provided instructions.                                 |

Select "Create Account" to establish an ASAE account. After creation, log in using your newly created credentials.

| Sign in Email Addr  | ess     |  |
|---------------------|---------|--|
| sfaulkner@asaecente | r. org  |  |
| assword             |         |  |
|                     |         |  |
|                     | Sign in |  |

3

4 Navigate to the "Applications" section and click on "My Applications" to begin the process of submitting professional development for review. Please note that only current CAE Registered Providers are authorized to submit professional development for review.

| ≭asae°                                                    | Dashboard                                                                                                    |
|-----------------------------------------------------------|----------------------------------------------------------------------------------------------------|
| ↔ Dashboard •                                             |                                                                                                    |
| <ul> <li>Applications</li> <li>My applications</li> </ul> | My Achievements                                                                                                    |
| Credentials                                               |                                                                                                    |
|                                                           | Certified Association Executive<br>(CAE) Registered Provider<br>CAE Registered Provider<br>Start Apr 29, 2024 End Apr 29, 2025 |

**5** Select "Apply now" to begin the application process.

| ≯asae°       | Dashboard > My application status                                      |
|--------------|------------------------------------------------------------------------|
| M Dashboard  | Apply now                                                              |
| Applications | No records found                                                       |
| applications |                                                                        |
|              | $\odot$                                                                |
|              |                                                                        |
|              | No applications found<br>Any available applications will show up here. |

Click "Apply" to submit professional development for review. Each program or conference must be submitted separately.

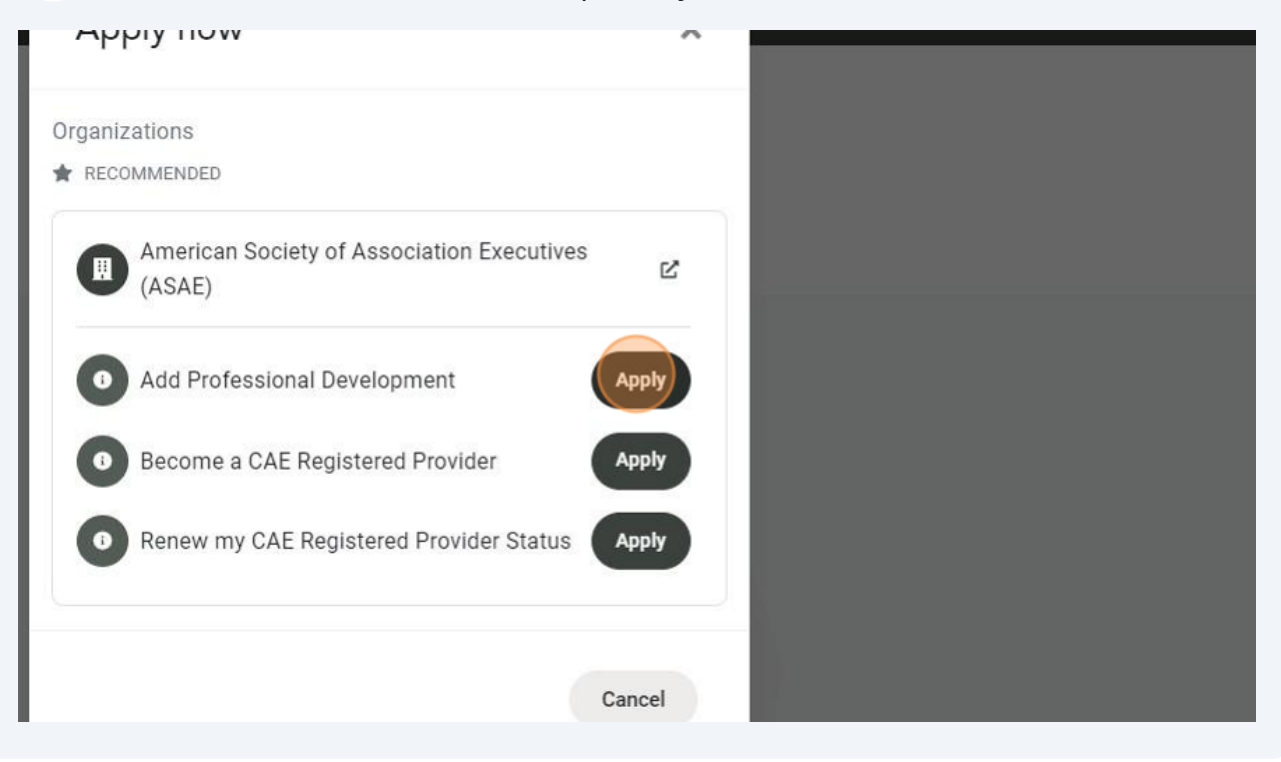

7 Select the category: Live (In person or Virtual) or Asynchronous (Self-paced)

| ≭asae°                         | Dashboard > My application                            |
|--------------------------------|-------------------------------------------------------|
| M Dashboard                    | Applying for<br>Add Professional Development          |
| Applications Status Inprogress |                                                       |
| Credentials                    | Print Sure Submit<br>Professional Development Details |
|                                | Category                                              |
|                                | -select-<br>Activity                                  |
|                                | -Select-                                              |
|                                | Title of Program*                                     |
|                                | Program Start Date *                                  |
|                                |                                                       |

6

8 Select the type of activity: (Conference) or (Webinar, workshop, seminar, or class.)

| 9 | Dashboard > My application       |
|---|----------------------------------|
|   | Applying for                     |
|   | Status In progress               |
|   | Print Save Submit                |
|   | Professional Development Details |
|   |                                  |
|   | Category                         |
|   | Live (In person or Virtual)      |
|   | Activity                         |
|   | Select                           |
|   | Title of Program•                |
|   | Program Start Date =             |
|   |                                  |

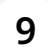

Provide the "Title of the Program" along with the "Program Start and End Date"

| ≭asae°       | Dashboard > My application                            |  |  |
|--------------|-------------------------------------------------------|--|--|
| A Dashboard  | Applying for<br>Add Professional Development          |  |  |
| Applications | Applications Status In progress                       |  |  |
| Credentials  | Print Save Submit<br>Professional Development Details |  |  |
|              | Category                                              |  |  |
|              | Live (In person or Virtual)                           |  |  |
|              | Activity                                              |  |  |
|              | Webinar, workshop, seminar or class (Live)            |  |  |
|              | Title of Program*                                     |  |  |
|              | Program Start Date •                                  |  |  |
|              | Program End Date*                                     |  |  |
|              |                                                       |  |  |

Enter the "Total Number of CAE credits Requested" and if the program is eligible for ethics CAE credit.

| Activity        |                                                |  |
|-----------------|------------------------------------------------|--|
| Webinar, wo     | kshop, seminar or class (Live)                 |  |
| Title of Progra | 19                                             |  |
| Test Program    |                                                |  |
| Program Start   | ate •                                          |  |
| 04/29/2024      |                                                |  |
| Program End C   | te*                                            |  |
| 04/20/2024      | 1W                                             |  |
|                 |                                                |  |
| Total Number (  | CAE Credits Requested                          |  |
| 1               |                                                |  |
| Eligible for CA | Ethics Credit? •                               |  |
| ⊖ Yes           | ) No                                           |  |
|                 |                                                |  |
| Please select   | one or more applicable domains for the program |  |
| At leas         | one selection is required.                     |  |
| 3.              |                                                |  |

**11** Please select the appropriate domain(s) relevant to the program. The program may align with one or more domains.

| Please select one or more applicable do | omains for the program |  |  |
|-----------------------------------------|------------------------|--|--|
| At least one selection is required      | L                      |  |  |
| Please select one of these fields. •    |                        |  |  |
| Governance                              |                        |  |  |
| Executive Leadership                    |                        |  |  |
| Organizational Strategy                 |                        |  |  |
| Operations                              |                        |  |  |
| Business Development                    |                        |  |  |
| Member and Stakeholder Engagement a     | and Management         |  |  |
| Advocacy                                |                        |  |  |
| Marketing and Communications            |                        |  |  |
|                                         |                        |  |  |

10

## **12** Enter the "Learning objectives" and "Official course description."

| ✓ ● Add Profes ← → C Ø                                            | ional Development × +  | s/Application/43a69530-8114-41va-9640-419d18v96101 |  | -<br>*) ©   3 |
|-------------------------------------------------------------------|------------------------|----------------------------------------------------|--|---------------|
| mas                                                               | Dashboard > My applica | ion                                                |  | 0             |
| <ul> <li>Dashboa</li> <li>Applicati</li> <li>Credentia</li> </ul> | d Learning Objectiv    |                                                    |  |               |
|                                                                   | Official Course De     | scription*                                         |  |               |
|                                                                   |                        |                                                    |  |               |
|                                                                   |                        |                                                    |  |               |

# 13 You have the option to upload additional items to facilitate a thorough review of the program. While these steps are not required, they can be helpful:

- An agenda, weblink, or other relevant supporting documents.
- A lookup code associated with the you program.
- A publicly accessible link to the course.

| ≭asae         | Dashboard > My application                                                                                                    |
|---------------|----------------------------------------------------------------------------------------------------|
| A Dashboard   |                                                                                                    |
| Applications  |                                                                                                    |
| 🐼 Credentials | Please provide a detailed timed agenda or other supporting documentation for the course (optional) Croose file Please enter a lookup code here to help applicants find your professional development courses (optional) Lookup code |
|               | Please provide a publicly accessible link for course registration or to learn more about the course (optional)<br>Registration link                                                                                                 |
|               | Save Submit                                                                                                    |

**14** A confirmation popup will appear once the professional development application is successfully submitted, and you will also receive a confirmation email.

| Dashboard     | Dashboard > My application                                                   | Thank you for submitting your professional development for<br>CAE credit! We have successfully received your submission,<br>which the CAE Registered Provider Committee will review. You will<br>be notified promptly once the review process is complete. |
|---------------|------------------------------------------------------------------------------|----------------------------------------------------------------------------------------------------|
| Applications  |                                                                              | ОК                                                                                                    |
| 🧐 Credentials | Official Course Description*                                                 |                                                                                                    |
|               | Official course description A copy of the agenda for the program Choose file |                                                                                                    |
|               | Save Submit                                                                  |                                                                                                    |

**15** To view your submitted application, go to "Applications" then "My applications." The application status will show as "Under review" until it is reviewed by the CAE Registered Provider Committee.

| ≭asae°             | Dashbo | Dashboard > My application status                       |                |                |                |  |  |
|--------------------|--------|---------------------------------------------------------|----------------|----------------|----------------|--|--|
| → Dashboard        | Арг    | bly now                                                 |                |                |                |  |  |
| Applications       |        |                                                         |                | 1 Record found |                |  |  |
| My<br>applications | ⊞      | ≡                                                       |                |                | 0              |  |  |
| Credentials        | ۵      | TITLE                                                   | STARTED ON     | STATUS         | SUBMITTED ON   |  |  |
|                    | :      | Professional Development - Test Program<br>(04/29/2024) | April 29, 2024 | Under review   | April 29, 2024 |  |  |
|                    |        |                                                         |                |                |                |  |  |
|                    |        |                                                         |                |                |                |  |  |
|                    |        |                                                         |                |                |                |  |  |
|                    |        |                                                         |                |                |                |  |  |
|                    |        |                                                         |                |                |                |  |  |
|                    |        |                                                         |                |                |                |  |  |

**16** Click the three dots to the left of the application title and then click "View/Print" to view or print a copy of the submitted application.

| applications • | ■    |                                                         |                |
|----------------|------|---------------------------------------------------------|----------------|
| 嫯 Credentials  | ۵    | TITLE                                                   | STARTED ON     |
|                | :    | Professional Development - Test Program<br>(04/29/2024) | April 29, 2024 |
|                | Viev | w/Print                                                 |                |
|                |      |                                                         |                |
|                |      |                                                         |                |
|                |      |                                                         |                |